بسم الله الرحمن الرحيم .. المحاضرة الثالثه تقنية معلومات 2 .. [أسئلة مراجعة مجهود شخصي - ..تقنية معلومات 2.. - د/ عادل عثمان] 1) يتم تغيير مظهر النص في PowerPoint بعد تحديد النص من خلال: - مجموعة Font في تبويب الصفحة الرئيسية Home - الدخول على مربع حوار الخط بالنقر على السهم باتجاه الأسفل عند الزاوية اليمني بأسفل مجموعة الخط - مجموعة Styles في تبويب الصفحة الرئيسية Home - الإجابة الأولى والثانيه صحيحه 2) لحذف(كائن) محتوى شريحه من خلال: - مجموعة Clipboard من تبويب - تحديد الكائن والضغط على زر X+Ctrl - تحديد الكائن المراد حذفه والضغط على زر Delete من لوحة المفاتيح . - تحديد الكائن وضغط بزر الماوس اليمين واختيار Delete من القائمة المنبثقة . 3) يستخدم الرمز التالي في PowerPoint من أجل: - إضافة ظل على النص - تغيير حجم الخط - تغيير لون الخط - لا شيء مما سبق

4) يستخدم الرمز التالي في PowerPoint من أجل :
 - إضافة ظل على النص
 - تغيير حجم الخط
 - تغيير لون الخط

- لا شيء مما سبق

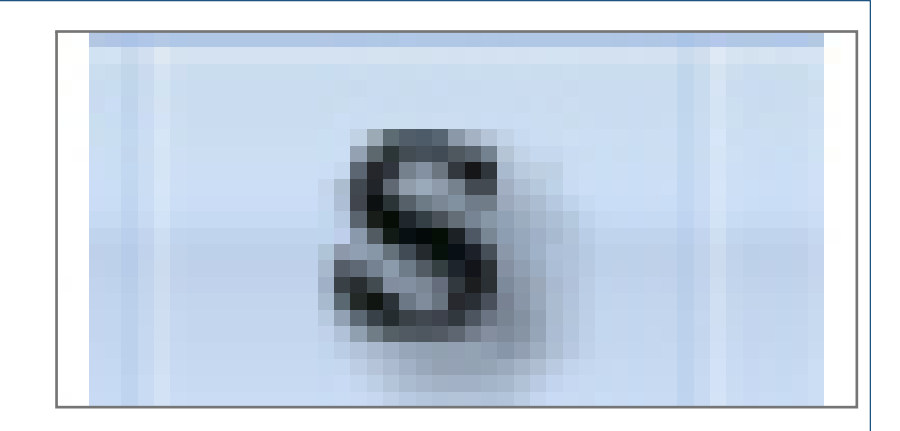

5) يستخدم الرمز التالي في PowerPoint من أجل : - تغيير حجم الخط

- تغيير حالة الأحرف اللاتينية بين كبيرة وصغيرة
  - لتغيير مظهر الخط
  - لجعل الخط Bold

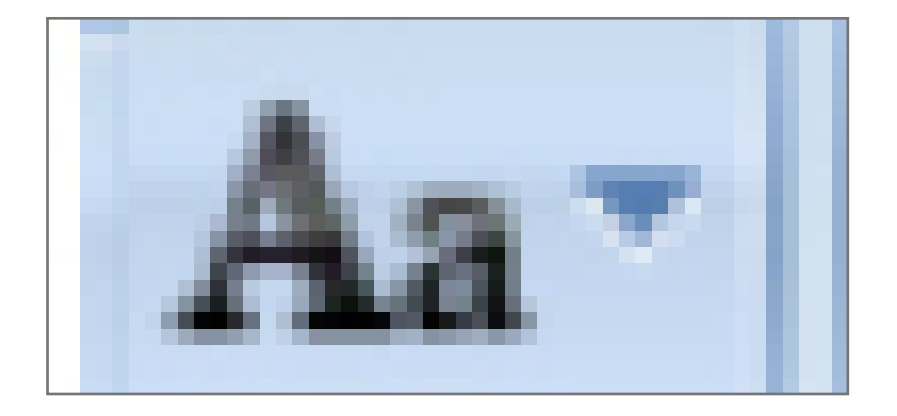

6) تظهر دائره خضراء عند تحديد الكائن ( صورة ، مربع نص ، قصاصة فنيه ، مربع نص ...) منها نستطيع : - سحب زاوية الكائن بشكل حر لتغيير حجمه عمودياً أو أفقياً.
- تغيير حجم الكائن .
- إدارة الكائن حول نفسه .
- كل الإجابات السابقة خاطئه.
7) • إدراج شريحة عنوان متعدد نقطي Bullets من خلال :
7) • إدراج شريحة عنوان متعدد نقطي Bullets من خلال :
- مجموعة Themes تبويب الصفحة الرئيسية Home من خلال :
- مجموعة Text تبويب الصفحة الرئيسية Home من خلال :
- مجموعة Text تبويب الصفحة الرئيسية Bullets من خلال :
- مجموعة Text تبويب الصفحة الرئيسية Bullets من خلال :
- مجموعة Text تبويب الصفحة الرئيسية Bullets من خلال :
- مجموعة Text تبويب الصفحة الرئيسية Bullets من خلال :
- مجموعة Text تبويب الصفحة الرئيسية Bullets من خلال :
- مجموعة Text تبويب الصفحة الرئيسية Bullets من خلال :
- مجموعة Text تبويب الصفحة الرئيسية Bullets من خلال :
- مجموعة Text تبويب الصفحة الرئيسية Bullets من خلال :
- مجموعة Text تبويب إلى النص في PowerPoint من خلال :
- مجموعة Slides تبويب الصفحة الرئيسية Bullets من خلال :
- مجموعة Slides تبويب الصفحة الرئيسية Bullet من خلال :
- مجموعة النصوم عليه السلم الين النص في PowerPoint من خلال :
- مجموعة النصوم عليه السلم الين النص في PowerPoint من خلال :

- مجموعة الغقره paragraph في تبويب الصفحة الرئيسية Home

```
- مجموعة styles في تبويب الصفحة الرئيسية Home
                9) لإدراج قصاصة فنيه Art Clip داخل شريحه Slide في PowerPoint من خلال:
                                                          - من مجموعة Images في تبويب
                                                  - من مجموعة Illustrations في تبويب
                                                           - من مجموعة Media في تبويب
                                                             - من مجموعة text في تبويب Insert
   10) الأمر الخاص بتغيير اتجاه الكتابه Direction Text في PowerPoint موجود في مجموعة :
                                            - مجموعة art Clipلصفحة تبويب الصفحة الرئيسيه
                                                - مجموعة Slides في تبويب الصفحة الرئيسية Home
                                                            - مجموعة text في تبويب إدراج Insert
                                             - فقره paragraph في تبويب الصفحة الرئيسية Home
                                             11) لادراج صوره من ملف داخل شريحه من خلال:
             - التبويب إدراج insert ثم المجموعة رسومات توضيحية illustration نختار صورة picture
                                 - التبويب إدراج insert ثم المجموعة الصور Images نختار صورة picture
                                             - التبويب الصفحة الرئيسيه Home ثم المجموعة
                                                 - التبويب الصفحة الرئيسيه Home ثم المجموعة text
12) مجموعة الرسومات التوضيحيه Illustrations في تبويب Inset لا يمكن ادراج التالي من خلالها:
                                                                            - رسم بیانی Chart
                                                                              - أشكال Shapes
                                                       - رأس وتذييل الصفحة Footer & Header
                                                                          - قصاصة فنيه Clipart
                               13) • يمكن تحديد حجم size الكائن بالعرض والإرتفاع من خلال :
       - التبويب أدوات الرسم tools Drawing ثم التبويب الفرعي تنسيق format ثم من المجموعة حجم size
                                            - تبويب الصفحة الرئيسيه Home ومجموعة رسم Drawing
    - ظهور دوائر على زوايا الكائن ومربعات على اطرافه بعد تحديده وبنقر على المربعات حسب اتجاهها وسحبها
                                                                  - الإجابه الأولى والثالثه صحيحه
         14) التحكم في المحاذاة العمودية داخل مربع نص داخل شريحة PowerPoint من خلال :
              - القائمة المنسدله Text Align في مجموعة فقرة paragraph في الصفحة الرئيسيه Home
                                              - مجموعة فقرة paragraph في الصفحة الرئيسيه Home
                                                 - مجموعة Text في تبويب الصفحة الرئيسيه Home
                                                             - من التبويب الإضافي تنسيق Format
```